# **Exhibitor-Service-Center**

Im Exhibitor-Service-Center (kurz ESC) hat der Aussteller die Möglichkeit, seine Kunden einzuladen und das Standpersonal für die Veranstaltung zu registrieren. Dem ESC wurden automatisch die vom Aussteller bestellten Kontingente bereitgestellt. Sollten die Kontingente für Aussteller- und Besucherausweise nicht ausreichen, können kostenpflichtig weitere Kontingente nachbestellt werden. Diese werden nach der Veranstaltung separat in Rechnung gestellt.

# Funktionsumfang

| 1.1       Gutscheine nachbestellen         1.2       Besucher einladen         1.3       Suche / Clearing         1.4       Gutscheinkontingente         2       Ausstellerausweise         2.1       Ausstellerausweise kostenpflichtig nachbestellen         2.2       Aussteller registrieren         2.3       Suche / Clearing | 1 | Bes | uchergutscheine                                  | . 1 |
|----------------------------------------------------------------------------------------------------|---|-----|--------------------------------------------------|-----|
| 1.2       Besucher einladen                                                                                                    |   | 1.1 | Gutscheine nachbestellen                         | . 1 |
| <ul> <li>1.3 Suche / Clearing</li> <li>1.4 Gutscheinkontingente</li> <li>2 Ausstellerausweise</li> <li>2.1 Ausstellerausweise kostenpflichtig nachbestellen</li> <li>2.2 Aussteller registrieren</li></ul>                                                                                                    |   | 1.2 | Besucher einladen                                | 3   |
| 1.4       Gutscheinkontingente                                                                                                    |   | 1.3 | Suche / Clearing                                 | 5   |
| <ul> <li>2 Ausstellerausweise</li> <li>2.1 Ausstellerausweise kostenpflichtig nachbestellen</li></ul>                                                                                                    |   | 1.4 | Gutscheinkontingente                             | 7   |
| <ul> <li>2.1 Ausstellerausweise kostenpflichtig nachbestellen</li> <li>2.2 Aussteller registrieren</li> <li>2.3 Suche / Clearing</li></ul>                                                                                                    | 2 | Aus | stellerausweise                                  | 7   |
| <ul><li>2.2 Aussteller registrieren</li><li>2.3 Suche / Clearing</li></ul>                                                                                                    |   | 2.1 | Ausstellerausweise kostenpflichtig nachbestellen | 7   |
| 2.3 Suche / Clearing1                                                                                                    |   | 2.2 | Aussteller registrieren                          | 8   |
|                                                                                                    |   | 2.3 | Suche / Clearing                                 | 10  |

# 1 Besuchergutscheine

# 1.1 Gutscheine nachbestellen

| Besuc<br>Profess<br>einen w | chergutscheine: Gutschein-Codes und Kampagnen<br>sionelle Einladungskampagnen sorgen für ein erhöhtes Besucherau<br>resentlichen Beitrag zur Bindung Ihrer Bestandskunden. | fkommen a | n Ihrem Stand, fördern die Neukundengewinnung und leisten       |
|-----------------------------|----------------------------------------------------------------------------------------------------|-----------|-----------------------------------------------------------------|
|                             | 10<br>BESTELLT 0<br>BESUCHER<br>EINGELADEN                                                                                                    | 20        | 0<br>BESUCHER<br>REGISTRIERT 0<br>VA BESUCHT                    |
| ¥!)                         | Gutscheine nachbestellen<br>Bestellen Sie Gutscheine nach                                                                                                    |           | Besucher einladen<br>Laden Sie Ihre Kunden zur Messe ein.       |
| 0                           | Suche / Clearing<br>Suchen Sie nach Besuchern, Tickets und Gutscheinen.                                                                                                    |           | Gutscheinkontingente<br>Überblick über die Gutscheinkontingente |

Der Aussteller habt die Möglichkeit, weitere Gutscheinkontingente zu ordern. Im Nachgang der Veranstaltung werden lediglich die tatsächlich eingelösten Tickets separat zum Preis von 6,00 € netto berechnet.

Tragen Sie Ihr gewünschtes Kontingent ein und klicken Sie auf "Zum Warenkorb hinzufügen".

| Artikelauswahl<br>Sie haben die Möglichkeit, zusätzlich zu ihrem bisherigen Bestand an Gutscl<br>Bitte wählen Sie die gewünschten Mengen aus. Über den Button Tkostenpflic<br>Die Abrechnung erfolgt separat im Nachgang der Veranstaltung. | heinen weitere Kontingente zu buchen<br>chtig bestellen' werden die Mengen ve | rbindlich gebucht. |           |                     |
|----------------------------------------------------------------------------------------------------|-------------------------------------------------------------------------------|--------------------|-----------|---------------------|
| Artikel                                                                                                    | Abrechnung                                                                    | Preis              | Menge     | Summe*              |
| Gutschein für e-Invite<br>Es werden nur die vor Ort eingelösten Einfrittsgutscheine zum Stückpreis Win<br>6.00 Euro im Rahmen ihres Messeauffritts abgerechnet.                                                                             | nach Bestellmenge                                                             | 0,00 €*            | - 0 +     |                     |
| Summe*                                                                                                    |                                                                               |                    |           |                     |
| * Alle Preise zzgl. MwSt.                                                                                                    |                                                                               |                    | (1) Zum W | arenkorb hinzufügen |

# Klicken Sie auf "Zur Kasse gehen".

| Bestellung - Auswahl der gewünschten Artikel                                                                                                    |                                                                          |                      |                                               |             |                            |
|----------------------------------------------------------------------------------------------------|--------------------------------------------------------------------------|----------------------|-----------------------------------------------|-------------|----------------------------|
| Artikelauswahl                                                                                                    |                                                                          |                      |                                               |             |                            |
| Sie haben die Möglichkeit, zusätzlich zu ihrem bisherigen Bestand an Gutsche<br>Bitte wählen Sie die gewünschten Mengen aus. Über den Button "kostenpflich<br>Die Abrechnung erfolgt separat im Nachgang der Veranstaltung. | inen weitere Kontingente zu bucher<br>lig bestellen" werden die Mengen w | n.<br>erbindlich geb | scht.                                         |             |                            |
| Artikel                                                                                                    | Abrechnung                                                               | Preis                | Menge                                         |             | Summe*                     |
| Gutschein für e-Invite<br>Es werden nur die vor Ort eingelösten Eintrittsgutscheine zum Stückpreis von<br>6,00 Euro im Rahmen ihres Messeauftritts abgerechnet.                                                             | nach Bestellmenge                                                        | 0,0                  | Artikel erfolgreich zum Warenkorb hinzugefügt | ! ×         | 0,00 €                     |
| Summe*                                                                                                    |                                                                          |                      | Gutschein für e-Invite x 5                    | 0€          | 0,00 €                     |
| * Alle Preise zzgl. MwSt.                                                                                                    |                                                                          |                      | o demopark                                    |             | ) Zum Warenkorb hinzufügen |
|                                                                                                    |                                                                          |                      | Weiter<br>einkaufen                           | asse<br>nen |                            |
|                                                                                                    |                                                                          |                      |                                               |             |                            |

Tragen Sie im nächsten Schritt die Mailadresse ein, an die die Bestätigungsmail gesendet werden soll. Wählen Sie Ihre Versandsprache aus.

| 📙 1. Warenkorb 🗸   | 🔒 2. Herstellung 🗸 🖪 3. Versanddaten 🍳 | 📑 4. Zahlungsart | 5. Zusammenfassung                  |
|--------------------|----------------------------------------|------------------|-------------------------------------|
| Versandinformation |                                        |                  |                                     |
| Versand-E-Mail     |                                        | ~ <b>+</b>       |                                     |
| Versandsprache     | Deutsch                                | ~                |                                     |
| Ansprechpartner    | 8                                      |                  |                                     |
|                    |                                        |                  | Abbrechen Zurück Nächster Schritt 🔷 |
|                    |                                        |                  |                                     |

Im letzten Step erhält der Aussteller eine Zusammenfassung über seine Bestellung. Auch wenn zu dem Zeitpunkt keine Kosten entstehen, kann daraus im Nachgang eine Rechnung entstehen.

Klicken Sie auf "Kostenpflichtig bestellen".

Das Kontingent für Besuchergutscheine erhöht sich umgehend und der Aussteller erhält eine Bestätigungsmail.

# 1.2 Besucher einladen

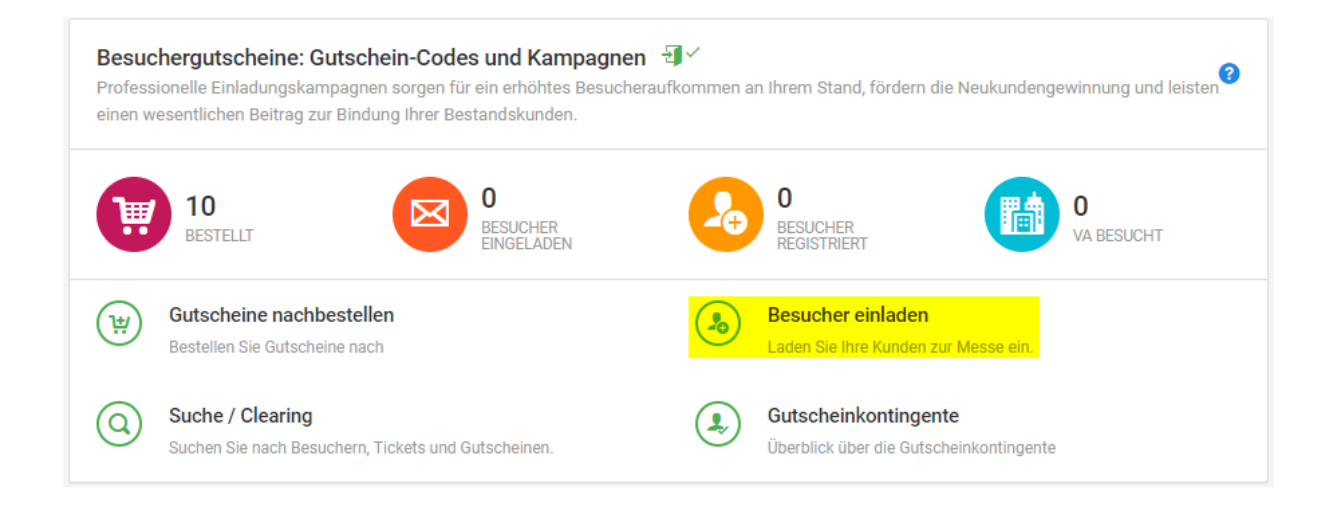

Im ersten Schritt kann ein Kampagnenname ausgewählt werden. Diese Eingabe ist optional.

| (a) Besucher einladen                                                                                                    |                                                                                                    |                                                                                                    |
|----------------------------------------------------------------------------------------------------|----------------------------------------------------------------------------------------------------|----------------------------------------------------------------------------------------------------|
| $\label{eq:start} \ensuremath{\widehat{\mathbf{R}}}\xspace{-2mu} \begin{tabular}{c} \begin{tabular}{c$ | den                                                                                                    |                                                                                                    |
| <ul> <li>◆ Start → Besucherservices → Besucher einla</li> <li> <ul> <li>■ 1. Kampagne</li> <li>● 2. Kontingent / Ausweisart</li> <li>⊡ 3. E-Mail Vorlage wählen</li> <li>⊒ 4. Personendaten</li> <li>Q. 5. Eingaben prüfen</li> <li>□ 6. Zusammenfassung</li> </ul> </li> </ul>                                                                                                    | den  I. Kampagne Nutzen Sie die Kampagne zur Einladung Ihrer Kunden. Kampagnen helfen Ihren Kampagnerwahl  Ruse Kampagne Enteilen Sie eine neue Einladungskampagne [ Kampagnenname [ Kampagnenant Ruse Bestellerung mit Euteil Versand | , Bre verschiedenen Kundengruppen zu trennen. Von der Registrierung, über Clearing und Erinnerungsmailings bis hin zum Reporting und den finalen Besucherlisten.  Vergeben Sie einen Namen für diese Kampagne. Nutzen Sie den Kampagnennamen, um z.B. Hre Kundengruppen zu trennen. Wenn Sie keinen Namen nogebeu, wird automatisch ein Nume nach dem folgenden Schema erstellt: (Messeeu/httl:/Journred).(Bestellposition/Jammer), (Zeitstempel) |
|                                                                                                    | Sie geben die vellen Registrerungstatten Ihres Kunden an.<br>Ihr Kunde en Alt sofort eine E-Mail mit dem Tickst                                                                                                    | Nächter Schritt 💽                                                                                                    |
|                                                                                                    |                                                                                                    |                                                                                                    |

Im Reiter E-Mail Vorlagen kann er Aussteller auswählen, ob der Kunde eine deutsche oder englische Einladung erhalten soll.

#### A Besucher einladen

| 1. Kampagne 🗸             | 3. E-Mail Vorlage wählen                  |                                                                                                    |
|---------------------------|-------------------------------------------|----------------------------------------------------------------------------------------------------|
| 2 Kontingent / Ausweisart | Verfügbare Vorlagen                       | E-Mail Vorschau (Format: HTML)                                                                                                    |
| 3. E-Mail Vorlage wählen  | STANDARD-VORLAGEN                         | @(CRMOrganization.Name1) hat Sie zur @(FaireventName) @(FaireventYear) eingeladen!                                                                              |
| 4. Personendaten          | ✓ Kommunikationssprach <mark>e de</mark>  | Sehr geehrte(r) (Salutation) (CRMPerson LastName)                                                                                                    |
| 5 Eingaben prüfen         | ► Kommunikationssprach <mark>e: en</mark> | Sie wurden von @(CRMCrganization Name1) zur @(FaireventName) @(FaireventYear) eingeladen.                                                                       |
|                           |                                           | Stand: @/TERPFaireventAppearance Stand)                                                                                                    |
| 6. Zusammentassung        |                                           | Bitte drucken Sie das e-Ticket gut lesbar auf einem A4 Blatt aus oder halten Sie Ihr Mobile-Ticket (Passbook / Wallet) auf Ihrem Smartphone bzw. Tablet bereit. |
|                           |                                           | Wir freuen uns, Sie auf der @[FaireventName] @[FaireventYear] begrüßen zu dürfen.                                                                               |
|                           |                                           | Mit freundlichen Grüßen,<br>Ihr Messe-Team                                                                                                    |
|                           |                                           | des macchinerbause mbbli (GzF)<br>demograf. 2019 8<br>00528 Frankfurt am Main<br>Deutschland<br>E-Mall ticket(at)g2f-expo de<br>Telefon: +40(0)69-6003 1892     |
|                           |                                           |                                                                                                    |

Unter Personendaten können die Aussteller die Daten der Kunden manuell über die Registrierungsmaske eingeben oder den Excel-Import nutzen. Dafür laden Sie sich die Vorlage herunter, füllen diese aus und importieren sie wieder. Dann kann der Aussteller eine Vorschau einsehen und zum nächsten Schritt übergehen.

|                                            |     | A Porce                 | nondaton                                |                   |                                    |                          |                      |                          |                           |     |                 |                   |          |         |
|--------------------------------------------|-----|-------------------------|-----------------------------------------|-------------------|------------------------------------|--------------------------|----------------------|--------------------------|---------------------------|-----|-----------------|-------------------|----------|---------|
| 1. Kampagne     2. Kontingent / Ausweisart | * * | Hier geber<br>Kontingen | Sie die Daten Ihre<br>aufgebraucht ist. | r Besucher ein, d | ie Sie in <mark>dieser Kamp</mark> | agne einladen möchten. S | ie können so lange v | veitere Datensätze hinzi | ufügen, bis Ihr gewähltes | Ge  | samt: 10 🔳 Noch | n verfügbar; 10 📒 | Jetzt: 0 |         |
| 3. E-Mail Vorlage wählen                   | ~   | 🗐 Ma                    | uelle Eingabe                           | & Excel·la        | nport                              |                          |                      |                          |                           |     |                 |                   |          |         |
| 4. Personendaten                           | *   | Geben Sie               | die Personendate                        | n über Ihre Tasta | tur in die Tabelle ein.            |                          |                      |                          |                           |     |                 |                   |          |         |
| 5. Eingaben prüfen                         |     |                         | Anrede *                                | Titel             | Vorname *                          | Nachname *               | Firma                | Straße/Nr.               | Hausnummer                | Plz | Stadt           | Land              |          | E-Mail* |
| 6. Zusammenfassung                         |     | 1                       | ~                                       | -                 | Vorname                            | Nachname                 | Firma                | Straße/Nr.               | Hausnummer                | Plz | Stadt           |                   | ~        | E-Mail  |
|                                            |     |                         |                                         |                   |                                    |                          |                      |                          |                           |     |                 |                   |          |         |
|                                            |     |                         |                                         |                   |                                    |                          |                      |                          |                           |     |                 |                   |          |         |

Der Kunde erhält nach Abschluss aller Eingaben eine E-Mail mit allen Infos und seinem Ticket im Anhang. Es ist bereits vollständig registriert und einlassfähig. Der Kunde druckt lediglich sein e-Ticket aus oder hält die Wallet Datei auf seinem Smartphone (nur für Apple) bereit.

| №         0051922030000512.pdf         ●         0051922030000512.pkpass         ●           №         260 KB         ●         76 KB         ●                                                           |
|----------------------------------------------------------------------------------------------------|
|                                                                                                    |
| Sehr geehrte(r) Frau Mustermann                                                                                                    |
| Sie wurden von Test Denise zur demopark 2019 eingeladen.                                                                                                    |
| Besuchen Sie uns an unserem Stand:                                                                                                    |
| Stand: A1992                                                                                                    |
| Bitte drucken Sie das e-Ticket gut lesbar auf einem A4 Blatt aus oder halten Sie Ihr Mobile-Ticket (Passbook / Wallet) auf Ihrem Smartphone bzw. Tablet bereit.                                           |
| Wir freuen uns, Sie auf der demopark 2019 begrüßen zu dürfen.                                                                                                    |
| Mit freundlichen Grüßen,<br>Ihr Messe-Team                                                                                                    |
| Gesellschaft zur Förderung<br>des Maschinenbaues mbH (GzF)<br>demopark 2019<br>Lyoner Straße 18<br>60528 Frankfurt am Main<br>Deutschland<br>E-Mail: ticket(at)gzF-expo.de<br>Telefon: +49(0)69-6603 1892 |

### 1.3 Suche / Clearing

In der Tabelle *Eingeladene Besucher* sieht der Aussteller, welche Besucher er im Rahmen welcher Kampagnen eingeladen hat. Eine Suche und Filterung nach Kampagne, Name des Besuchers, Firma, Registrierungscode oder Barcode ist möglich.

| Eingelad | ene Besucher |        |                    |            |       |                     |                        |                  |                    |                                        |             |                     | <u>*</u> ~ |
|----------|--------------|--------|--------------------|------------|-------|---------------------|------------------------|------------------|--------------------|----------------------------------------|-------------|---------------------|------------|
|          | Kampag       | Suche  | Enthält<br>Enthält | T<br>T     |       |                     |                        | Land             | Enthält            | •                                      | ¥           |                     | ~          |
|          |              |        |                    |            |       |                     |                        |                  |                    | Q Suchen 🖉 Zurückso                    | tzen        |                     |            |
|          | Aktionen     | Anrede | Vorname            | Nachname   | Firma | E-Mail              | Artikel                | Barcode          | Registrierungscode | Kampagne                               | Einladung Y | Registriert         | Zutritt    |
| 2        |              | Frau   | Denise             | Mustermann |       | d.lahmann@aditus.de | Gutschein für e-Invite | 0051922030000512 | GJWWRPEZS62E3M     | M0015898_BP0023966_06.05.2019 09:43:17 |             | 06.05.2019 09:43:17 |            |
| 1 Eintr  | ig           |        |                    |            |       |                     |                        |                  |                    |                                        |             |                     |            |

Verschiedene Aktionen stehen dem Aussteller hier zur Verfügung:

- Einsehen von Details des Nutzers,
- Download des M-Ticket,
- des E-Ticket und
- Neuversand der E-Mail

| <b>▲</b> . B ⊠ | 2 |
|----------------|---|

Für den Import in andere Systeme steht dem Aussteller ein Export der Tabelle *Eingeladene Besucher* in den Formaten Excel oder CSV zur Verfügung.

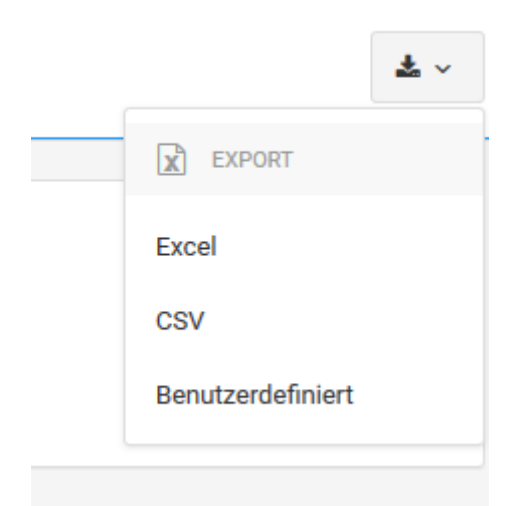

Darüber hinaus gibt es die Möglichkeit, automatisch benutzerdefinierte Reports zu konfigurieren. Ein Wizard leitet den Benutzer durch die erforderlichen Schritte:

| enutzerdefinierter Export                            |           |                        | :                     |
|------------------------------------------------------|-----------|------------------------|-----------------------|
| 2                                                    |           | 3                      | 4                     |
| EXPORTFORMAT VERSAND                                 | WEG       | SICHERHEIT             | ZUSAMMENFASSUNG       |
| Das Exportformat legt das Aussehe<br>Ausgabeformate. | en der zu | ı exportierenden Daten | fest und bestimmt die |
| Dateiformat:                                         |           | Excel 2007             | ~                     |
| Dateiname:                                           | ¢         | Exhibitor_VisitorTick  | ets_07.05.2019        |
| Datumsformat:                                        | Ê         | 07.05.2019             | ~                     |
| Dezimalstellen:                                      | #         | 2                      | ×                     |
| Textkodierung:                                       | >         | UTF-8-Format           | ~                     |
| Seitenanzahl:                                        | Alle Se   | eiten Aktuelle         | Seite                 |
| Spaltenüberschriften                                 | Wertel    | isten auflösen 🛛 🦳     | )                     |
|                                                      | < ZURÎ    | )ck > weiter           | ABBRECHEN             |

### 1.4 Gutscheinkontingente

Die Tabelle *Gutscheinkontingente* gibt dem Aussteller eine Übersicht über alle seine bisherigen Gutschein-Bestellungen.

Zum Import in andere Systeme lassen sich die Daten in verschiedenen Formaten, einzeln pro Bestellung inkl. Registrierungscodes oder gesamt exportieren.

| Gutscheinkonting  | ente                              |                                                          |                              |             |       |              |             |
|-------------------|-----------------------------------|----------------------------------------------------------|------------------------------|-------------|-------|--------------|-------------|
| Bestellpositionen | seauftrittes haben Sie Kontingent | e an Ausweisen erhalten. In der folgenden Tabelle sind d | iese Kontingente aufgeführt. |             |       |              |             |
|                   | Bestellposition                   | Artikel                                                  | Angelegt                     | Status      | Menge | Zugewiesen 🕑 | Eingelassen |
|                   | BP0023966                         | Gutschein für e-Invite                                   | 08.04.2019 15:19             | Freigegeben | 10    | 1            | 0           |
|                   | BP0024542                         | Gutschein für e-Invite                                   | 06.05.2019 15:25             | Freigegeben | 5     | 0            | 0           |
|                   |                                   |                                                          |                              |             | O 15  | 1            | 0           |

2 Ausstellerausweise

### 2.1 Ausstellerausweise kostenpflichtig nachbestellen

Aussteller haben die Möglichkeit, weitere Ausstellerausweise zu bestellen. Diese werden unabhängig von ihrer tatsächlichen Nutzung 1:1 in Rechnung bestellt. Die Abrechnung erfolgt im Nachgang der Veranstaltung. Der Preis beträgt 18,00 € netto. Im ESC findet kein Zahlungsvorgang statt.

| rtikelauswahl                                                                                                    |                                                                                                   |                                    |                            |                       |
|----------------------------------------------------------------------------------------------------|---------------------------------------------------------------------------------------------------|------------------------------------|----------------------------|-----------------------|
| ie haben die Möglichkeit, zusätzlich zu Ihrem bisherigen Bestand an Ausstr<br>itte wählen Sie die gewünschten Mengen aus. Über den Button "Kostenpfil<br>Abbisoriekti zur den izweiligen Abeschungen Modalitäten verden ord. | ellerausweise weitere Kontingente<br>chtig bestellen* werden die Menger<br>eringere Kosten fällig | zu buchen.<br>verbindlich gebucht. |                            |                       |
| Artikel                                                                                                    | Abrechnung                                                                                        | Preis                              | Menge                      | Sumr                  |
| Ausstellerausweis kostenpflichtig<br>Sie haben die Möglichkeit, Ausstellerausweise kostenpflichtig<br>nachzubestellen. Die Abrechnung erfolgt im Nachgang der Veranstaltung                                                  | nach Bestellmenge                                                                                 | 18,00 €*                           | <b>-</b> <u>2</u> <b>+</b> | 36,000                |
| Summe*                                                                                                    |                                                                                                   |                                    |                            | 36,000                |
| Alle Preise zzgl. MwSt.                                                                                                    |                                                                                                   |                                    | (w) zu                     | ım Warenkorb hinzufüg |
|                                                                                                    | -                                                                                                 |                                    |                            |                       |
|                                                                                                    |                                                                                                   |                                    |                            |                       |
| Artikel erfolgreich zum Warenkorb hinzuge                                                                                                    | fügt! ×                                                                                           |                                    |                            |                       |
| Artikel erfolgreich zum Warenkorb hinzuge                                                                                                    | fügt! ×                                                                                           |                                    |                            |                       |
| Artikel erfolgreich zum Warenkorb hinzuge<br>Ausstellerausweis kostenpflichtig<br>x 2                                                                                                    | fügt! ×<br>36,00 €                                                                                |                                    |                            |                       |
| Artikel erfolgreich zum Warenkorb hinzuge<br>Ausstellerausweis kostenpflichtig<br>x 2                                                                                                    | fügt! ×<br>36,00 €                                                                                |                                    |                            |                       |
| Artikel erfolgreich zum Warenkorb hinzuge<br>Ausstellerausweis kostenpflichtig<br>x 2<br>o demopark                                                                                                    | fügt! ×<br>36,00 €                                                                                |                                    |                            |                       |
| Artikel erfolgreich zum Warenkorb hinzuge<br>Ausstellerausweis kostenpflichtig<br>x 2<br>o demopark                                                                                                    | fügt! ×<br>36,00 €                                                                                |                                    |                            |                       |
| Artikel erfolgreich zum Warenkorb hinzuge          Ausstellerausweis kostenpflichtig         x 2         o demopark         Weiter         varenkorb                                                                         | fügt! ×<br>36,00 €                                                                                |                                    |                            |                       |
| Artikel erfolgreich zum Warenkorb hinzuge          Ausstellerausweis kostenpflichtig         x 2         o demopark         Weiter         einkaufen                                                                         | fügt! ×<br>36,00 €                                                                                |                                    |                            |                       |

| 岸 1. Warenkorb 🗸   | <ul> <li>2. Herstellung          <ul> <li>3. Versanddaten              </li> <li>4. Zahlungsart</li> <li>5. Zusammenfassung</li> <li>6. Bestätigung</li> </ul> </li> </ul> |
|--------------------|----------------------------------------------------------------------------------------------------|
| Versandinformation |                                                                                                    |
| Versand-E-Mail     | ☑                                                                                                    |
| Versandsprache     | Deutsch ~                                                                                                    |
| Ansprechpartner    | 8                                                                                                    |
|                    | Abbrechen Zurück Nächster Schritt 🔿                                                                                                    |
|                    |                                                                                                    |

Im letzten Step erhält der Aussteller eine Zusammenfassung über seine Bestellung. Auch wenn zu dem Zeitpunkt keine Kosten entstehen, kann daraus im Nachgang eine Rechnung entstehen.

Klicken Sie auf "Kostenpflichtig bestellen".

### 2.2 Aussteller registrieren

Der Ausstellerprozess ist identisch zu dem Besucher einladen-Prozess:

1. Der Schritt dient der Information und kann mit "Nächster Schritt" bestätigt werden

|                            | 1. Kampagne                                                                                                    |  |  |  |  |  |  |
|----------------------------|----------------------------------------------------------------------------------------------------|--|--|--|--|--|--|
| 1. Kampagne 🔶              | Weisen Sie Ihrem Personal Ausstellerausweise zu und versenden Sie diese direkt per E-Mal.                              |  |  |  |  |  |  |
| 2. Kontingent / Ausweisart | инстеп за нетех настичных изделяется до или изделяется де селах.                                                       |  |  |  |  |  |  |
| . E-Mail Vorlage wählen    | Registrierungsprozess                                                                                                  |  |  |  |  |  |  |
| . Personendaten            | Registrierung mit E-Mail Versand                                                                                       |  |  |  |  |  |  |
| . Eingaben prüfen          | Die gebon die viche Rugisfrierungsdahlt mit Nes Kinden an.<br>her kunde auflicht soch statie frei kall mit dem Trauet. |  |  |  |  |  |  |
|                            |                                                                                                    |  |  |  |  |  |  |
|                            |                                                                                                    |  |  |  |  |  |  |
|                            |                                                                                                    |  |  |  |  |  |  |
|                            |                                                                                                    |  |  |  |  |  |  |
|                            |                                                                                                    |  |  |  |  |  |  |
|                            |                                                                                                    |  |  |  |  |  |  |
|                            |                                                                                                    |  |  |  |  |  |  |
|                            |                                                                                                    |  |  |  |  |  |  |
|                            |                                                                                                    |  |  |  |  |  |  |
|                            |                                                                                                    |  |  |  |  |  |  |
|                            |                                                                                                    |  |  |  |  |  |  |
|                            |                                                                                                    |  |  |  |  |  |  |
|                            |                                                                                                    |  |  |  |  |  |  |
|                            |                                                                                                    |  |  |  |  |  |  |
|                            |                                                                                                    |  |  |  |  |  |  |
|                            |                                                                                                    |  |  |  |  |  |  |
|                            |                                                                                                    |  |  |  |  |  |  |
|                            |                                                                                                    |  |  |  |  |  |  |
|                            |                                                                                                    |  |  |  |  |  |  |
|                            |                                                                                                    |  |  |  |  |  |  |

2. In Step 2 können Sie ihr Kontingent wählen, sofern Sie weitere kostenpflichtige Ausweise geordert haben. Andersfalls wird dieser Punkt automatisch übersprungen

| Ausstellerservices   | Standpersonals                                       |                     |  |  |
|----------------------|------------------------------------------------------|---------------------|--|--|
|                      | 2. Kontingent / Ausweisart                           |                     |  |  |
| ampagne 🗸            | In diesem Schritt wählen Sie das Gutscheinkontingent | für diese Kampagne. |  |  |
| -Mail Vorlage wählen | Ausstellerausweis kostenpflichtig                    | Ausstellerausweis   |  |  |
|                      | Nummer: BP0024601                                    | Nummer: BP0023967   |  |  |
|                      | Bestelldatum:                                        | Bestelldatum:       |  |  |
|                      | Anzahi: 2                                            | Anzahl: 5           |  |  |
| lusammenfassung      | Verfügbar: 2                                         | Verfügbar: 4        |  |  |
|                      | Reserviert: 0 🛛                                      | Reserviert: 0 🖸     |  |  |
|                      |                                                      |                     |  |  |
|                      |                                                      |                     |  |  |
|                      |                                                      |                     |  |  |
|                      |                                                      |                     |  |  |
|                      |                                                      |                     |  |  |
|                      |                                                      |                     |  |  |
|                      |                                                      |                     |  |  |
|                      |                                                      |                     |  |  |
|                      |                                                      |                     |  |  |
|                      |                                                      |                     |  |  |
|                      |                                                      |                     |  |  |
|                      |                                                      |                     |  |  |
|                      |                                                      |                     |  |  |
|                      |                                                      |                     |  |  |
|                      |                                                      |                     |  |  |
|                      |                                                      |                     |  |  |
|                      |                                                      |                     |  |  |
|                      |                                                      |                     |  |  |
|                      |                                                      |                     |  |  |

3. Punkt 3 stellt die Mailtexte in Deutsch und Englisch dar. Sie wählen aus, in welcher Sprache Ihr Mitarbeiter die Mail und das Ticket erhalten soll.

|                                                                                                    | 3. E-Mail Vorlage wählen                                                                                                  |                                                                                                    |
|----------------------------------------------------------------------------------------------------|----------------------------------------------------------------------------------------------------|----------------------------------------------------------------------------------------------------|
| Longapt     Solution     Constraint     Constraint     Constraint     Constraint     Constraint     Constraint     Constraint     Constraint     Constraint | 3. E-Mail Vorlage wählen<br>Wrigden Vorlage<br>■ findere orkuns<br>♥ Kommunkalensegnisete en<br>• Kommunkalensegnisete en | Edud Voodsta       (Points1:116.).)         ** Avaalitatuuses taa (@@.deventituitiii @@.deventituitiii @@.deventituitiiii @@.deventituitiii @@.deventituitiii @@.deventituitiii @@.deventituitiii @@.deventituitiii @@.deventituitiiii @@.deventituitiiii @@.deventituitiiii @@.deventituitiiii @@.deventituitiiii @@.deventituitiiii @@.deventituitiiiiiiiiiiiiiiiiiiiiiiiiiiiiiiii |
|                                                                                                    |                                                                                                    |                                                                                                    |

 Manuelle Erfassung Ihrer Mitarbeiter oder als Excelimport über die verfügbare Vorlage.
 Prenng des Standpersonals

|                            |     | 4. Persor     | nendaten           |                   |                      |                        |                        |                         |                             |     |                |                    |          |
|----------------------------|-----|---------------|--------------------|-------------------|----------------------|------------------------|------------------------|-------------------------|-----------------------------|-----|----------------|--------------------|----------|
| 1. Kampagne                | *   | Hier geben 5  | ie die Daten Ihres | Personals ein, c  | as Sie in dieser Kam | pagne hinzufügen möcht | en. Sie können so lang | je weitere Datensätze I | hirzufügen, bis ihr gewählt | 05  | arant 5 R Noch | uarilahar J 📕 late | + 0      |
| 2. Kontingent / Ausweisart | 1   | Kontingent a  | ulgebraucht ist.   |                   |                      |                        |                        |                         |                             |     |                |                    |          |
| . E-Mail Vorlage wählen    | × . | Man           | elle Eingabe       | & Excel·lin       | post                 |                        |                        |                         |                             |     |                |                    |          |
| . Personendaten            | +   | Colors Fig. 4 | - Course of the    | Ohne Barr Tracket | e le die Takalla de  |                        |                        |                         |                             |     |                |                    |          |
| Eingsibien pröten          |     | Geben are o   | ie Personendaten   | uper mile rassat  | o in de tabele en.   |                        |                        |                         |                             |     |                |                    |          |
| Turanmentanoung            |     |               | Anredo *           | Titel             | Vorname *            | Nachname*              | Firma                  | Strafle/Nr.             | Hausnummer                  | Plz | Stadt          | Land               | E-Mail * |
|                            |     | 1             | 3                  | 2                 | Vorname              | Nachriamé              | Test Danise            | Bhalla/Nr.              | Hausmenner                  | 192 | thadt          |                    | - E-Mul  |
|                            |     |               |                    |                   |                      |                        |                        |                         |                             |     |                |                    |          |
|                            |     |               |                    |                   |                      |                        |                        |                         |                             |     |                |                    |          |

Ihr Mitarbeiter erhält eine E-Mail mit seinem personalisierten Ausstellerausweis, welcher für den kompletten Messezeitraum zu den Ausstellerzeiten einlassberechtigt ist.

| 005192104000101014.pdf         00519210400001014.pkpass           185 KB         76 KB                                                                                                    |
|----------------------------------------------------------------------------------------------------|
| Sehr geehrte(r) Frau Musterfrau,                                                                                                    |
| anbei erhalten Sie Ihren Ausstellerausweis.                                                                                                    |
| Bitte drucken Sie das e-Ticket gut lesbar auf einem A4 Blatt aus oder halten Sie Ihr Mobile-Ticket (Passbook / Wallet) auf Ihrem Smartphone bzw. Tablet bereit.                                          |
| Wir wünschen Ihnen eine erfolgreiche demopark 2019.                                                                                                    |
| Mit freundlichen Grüßen,<br>Ihr Messe-Team                                                                                                    |
| Gesellschaft zur Förderung<br>des Maschinenbaues mbH (GzF)<br>demopark 2019<br>Lyoner Straße 18<br>60528 Frankfurt am Main<br>Deutschland<br>E-Mait ticket(at)gzf-expo.de<br>Telefon: +49(0)69-6603 1892 |

# 2.3 Suche / Clearing

Hier sieht der Aussteller die bereits von ihm eingeladenen Mitarbeiter und den Status ihrer Tickets.

Über die Icons in der Spalte **Aktionen** lassen sich die Details zum Ticketinhaber abrufen, aber auch der Neuversand oder Abruf bereits versendeter Tickets ist hier möglich.

Über die Funktion *Ticket stornieren* (X) lässt sich ein Ticket für den Zutritt sperren. Mit einem einfachen Klick auf das Icon, wird ein Bestätigungsfenster aufgerufen.

Nachdem ein Ticket durch diese Funktionalität gesperrt wurde, kann es nicht mehr heruntergeladen werden.

Außerdem steht dem Aussteller ein Export der Tabelle (z.B. für den Import in andere Systeme) in den Formaten Excel oder CSV zur Verfügung.